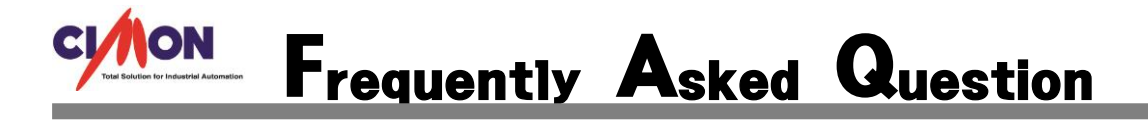

- SCADA 에서 msec 단위로 트렌드 구현이 가능한가요?
- 고속 트렌드를 이용하면 가능합니다.
  - 1. SCADA 고속 트렌드 사용에 앞서 설정해야 할 사항이 있습니다. SCADA 도움말에 "고속트렌드"를 검색하면 설정 방법이 나옵니다.

Navigation: 실시간 그래프 > 고속 Trend >

설정 방법

3. 오브젝트를 어떻게 만들고 설정하는가?

1) 고속 트렌드 사용을 위한 사전 준비

- Cimon 설치 폴더로 가서 AddOn.Lst 파일을 텍스트 에디터로 연다.
- 맨 마지막 줄에 다음과 같은 라인을 추가한다
- 만일 내용에 아래와 같은 내용이 있다면 절대 추가 해서는 안된다.

TRMEditor.dll,Fast Trend,trh,TRMRun.dll,,

🥘 AddOn.Lst - Windows 메모장

파일(F) 편집(E) 서식(O) 보기(V) 도움말(H) SchEdit.DLL,일정관리,SCH,Scheduler.Dll,일정관리,Scheduler.Bmp RecipeEdit.DLL,레시피편집기,RCP,RecipeRun.Dll,,Recipe.bmp MCTIEditor.dll,순차제어,mcp,MCTIRun.dll,,MultiControl.Bmp GroupEditor.dll,그룹편집기,gtd,,,group\_editor.bmp TrBlkEditor.dll,트렌드판넬편집기,ttd,,,trendpanel\_editor.bmp AniEditor.dll,애니메이션 편집,cmani,,,animation\_editor.bmp GSchEdit.dll,그룹일정기,gsh,GSchRun.dll,,group\_scheduler.bmp PartEditor.dll,파트편집기,part,,,part\_editor.bmp CommentTableEditor.dll,코멘트테이블,cmt,CommentTableRun.dll,,comments.bmp MinReportEditor.dll,분 단위 보고서,amm,MinReportRun.dll,,minute\_report.bmp LogDBEditor.dll,사용자LOG DB,Ide,LogDBRun.dll,,userlogdb.bmp DynamicImageModelEdit.dll,변화 이미지 모델 편집기,dim,DynamicImageModelRun.dll,,DynamicImageModelEdit.Bmp AudioPlayerEditor.dll,오디오 플레이어,adb,AudioPlayerRun.dll,,AudioPlayerImage.bmp TRMEditor.dll,고속트렌드,trh,TRMRun.dll,,FastTrendImage.bmp MilliSecEditor.dll, MilliSec데이터수집, msp, MilliSecRun.dll,

,OpcRun,orn,OpcRun.dll,,

반드시 SCADA 설치 경로에 있는 AddOn.Lst 파일을 열고 위의 텍스트를 추가해야 합니다.

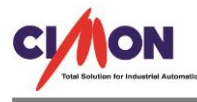

텍스트를 추가하면 아래와 같이 고속 트렌드가 생성됩니다.

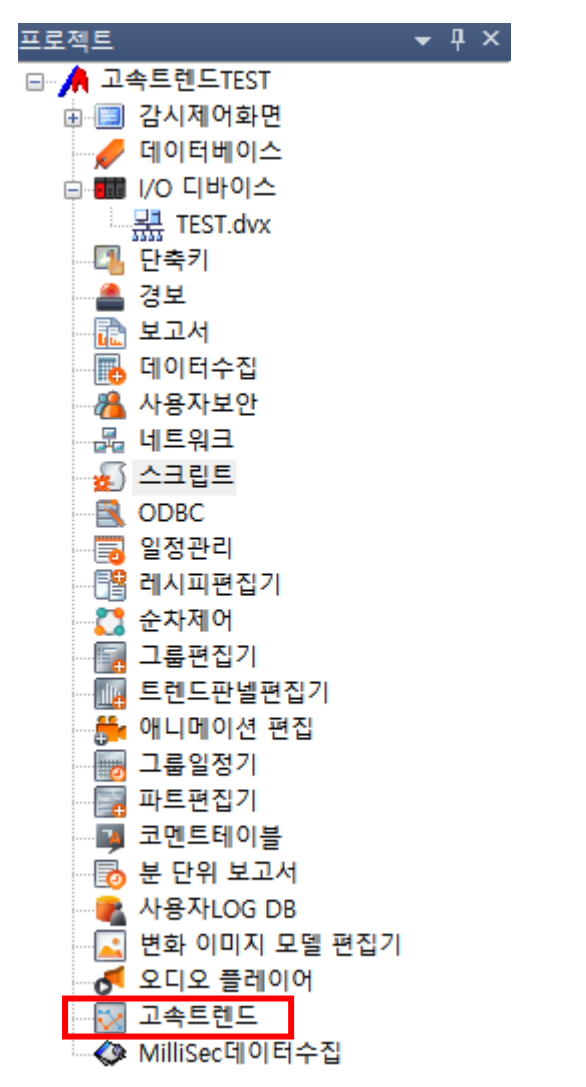

### 2. I/O 디바이스에서 통신 설정을 하고 데이터베이스에서 태그를 등록합니다.

| CIMON PLC Ethernet 통신 설정 | ×       |
|--------------------------|---------|
| 스테이션 통신포트                |         |
| TEST                     | 편집      |
| TEST [172.30.20.145] :   | 삭제      |
|                          | 스테이션 추가 |
|                          | 통신블록 추가 |
|                          | 저장      |
|                          | 종료      |
|                          |         |
|                          |         |

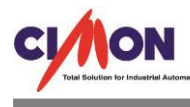

| 🔗 데이터베이스 [고속트렌<br>: 🎝 🖏 🔒 🎓 🥹 | ⊑TEST.dbx]       |              |                        |            |                |                | ×  |
|-------------------------------|------------------|--------------|------------------------|------------|----------------|----------------|----|
| ■ 고속트렌드TEST                   | 이름               | 종류           | 디바이스                   | 어드레스       | 초기값            | 부가기능           | 주석 |
|                               | A1               | 아날로그         | TEST.TEST              | D00        | 20000          | 초기값쓰기          |    |
|                               | i≊i A3<br>i≧i A4 | 아날로그<br>아날로그 | TEST.TEST<br>TEST.TEST | D02<br>D03 | 30000<br>40000 | 초기값쓰기<br>초기값쓰기 |    |
|                               |                  |              |                        |            |                |                |    |
|                               |                  |              |                        |            |                |                |    |
|                               | <                |              |                        |            |                |                | >  |

초기 값 쓰기는 넣지 않아도 무방합니다.

# 3. 데이터 변화를 위해 간단하게 Script 를 작성했습니다.

| $\frac{1}{2}$              | Sub Main()                                                                           |
|----------------------------|--------------------------------------------------------------------------------------|
| 3                          | While 1                                                                              |
| ±567-80                    | T1=GetTagVal("A1")<br>T2=GetTagVal("A2")<br>T3=GetTagVal("A3")<br>T4=GetTagVal("A4") |
| 10<br>11<br>12<br>13       | T1 = T1 + 1000<br>T2 = T2 + 1000<br>T3 = T3 + 1000<br>T4 = T4 + 1000                 |
| 14<br>15<br>16<br>17<br>18 | SetTagVal "A1", T1<br>SetTagVal "A2", T2<br>SetTagVal "A3", T3<br>SetTagVal "A4", T4 |
| 20                         | If T1 = 20000 Then                                                                   |
| 22                         | SetTagVal "A1", 10000                                                                |
| 23                         | End If                                                                               |
| 26                         | If T2 = 30000 Then                                                                   |
| 28                         | SetTagVal "A2", 20000                                                                |
| 30                         | End If                                                                               |
| 31                         | lf T3 = 40000 Then                                                                   |
| 33                         | SetTagVal "A3", 30000                                                                |
| 35                         | End If                                                                               |
| 37                         | lf T4 = 50000 Then                                                                   |
| - 39<br>- 40               | SetTagVal "A4", 40000                                                                |
| 41                         | End If                                                                               |
| 43                         | Sleep 100                                                                            |
| 45<br>46                   | Wend                                                                                 |
| 47                         | End Sub                                                                              |
|                            |                                                                                      |

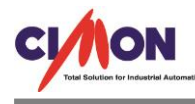

#### 4. 고속 트렌드 모델을 만들고 설정을 합니다.

| 💽 고속트렌드 [고속트렌드TEST.fte                                           | ] × 🤌 데이터베이스 [고속트렌드TEST                                                                                            | 📓 스크립트 [고속트렌드TEST.scx]       | 🔲 [PAGE 1.PGX] |
|------------------------------------------------------------------|----------------------------------------------------------------------------------------------------|------------------------------|----------------|
| 모텔<br>· · · · 고속트렌드TEST<br>· · · · · · · · · · · · · · · · · · · | 모델 이름 TEST<br>동작 설정<br>공정 감시 및 저장<br>저장 간격 10<br>샘플링 수 10<br>10<br>저장 설정<br>경로 C:₩Users₩강지북₩Des<br>저장날짜 5<br>태그 목록 | 추가<br>수정                     |                |
|                                                                  | 번호 태그 1<br>001 Ai<br>002 Ai<br>003 Ai<br>004 Ai<br><<br><<br>추가 삭제 탄                                               | 미름<br>1<br>2<br>3<br>4<br>편집 |                |

#### 고속 트렌드 동작 설정에는 3 가지의 설정이 있습니다.

a. Simple Monitoring (실시간 감시) 데이터를 저장하지 않고 그냥 보기만 한다. b. Real Time Save and Monitoring (실시간 감시 및 저장) 보는 것과 동시에 저장을 한다 c. Factory Produce Save and Monitoring(공정 감시 및 저장) 저장 경로를 설정하고 신호를 주면 해당 경로에 저장을 시작하고 신호를 주면 저장을 멈춘다

#### 고속 트렌드의 제한사항을 확인합니다.

#### Navigation: <u>실시간 그래프</u> > <u>고속 Trend</u> >

#### 제한사항

#### 2. 사용상의 제한은 있는가?

#### [지원되는 통신 드라이버 (IO Device) 는 무엇인가?]

- MelSec UDP 타입 통신을 지원한다
- 가상태그는 지원하지 않는다.
- 고속이므로 시리얼 타입의 드라이버는 지원하지 않는다

#### [수집할 수 있는 최소 단위는 얼마인가?]

- 장비 마다 응답 최소시간에 따라 다르다.
- 통신 블록으로 따졌을 때 하나의 통신블록은 (데이터를 가져오기 위한 패킷) 응답 시간은 15 에서 20 msec 사이이다 따라서 최소 주기는 20msec 가 되며 장비에 따라서는 이보다 더 느릴 수 있다.
- 또 통신 블록이 N 개가 되면 20msec \* N 시간이 걸리므로 더 오래 걸릴 수 있다

#### [검색할 수 있는 최소 단위은 얼마인가?]

• 검색을 통해 트렌드를 볼 수 있는 최대 시간은 1시간이다.

[기타 제약 사항은 없는가?]

- 고속 트렌드는 오브젝트 하나 당 모델은 반드시 하나가 되야 한다.
  - 여러 오브젝트에서 하나의 모델을 중복해서 쓸 수 없다
  - 여러 오브젝트에서 하나의 모델을 중복해서 쓰려면 다른 모델을 만들어야 한다.
- 고속 트렌드는 오브젝트 이름은 절대 중복 되서는 안 된다.
- Cimon 끼리 연동해서 고속 트렌드를 보려 할 경우 지원하지 않는다
- 공정 모드에서 저장이 1시간 이상이면 안된다
- 1 시간 이전에 모든 공정이 끝나야 한다. (저장을 멈추어야 한다.)
- CimonX 상에서 실시간 그래프가 작성된 프로젝트는 프로그램 종료시 종료시간이 다소 걸릴 수 있음.
- 고속트랜드가 포함된 페이지를 페이지전환시 시간이 다소 소요됨.

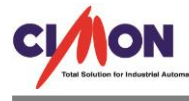

현재 SCADA 에서 고속 트렌드를 지원하는 통신 드라이버는 MITSUIBISHI MELSEC, CIMON PLC, LS 산전 XGTFEnet 입니다.

# 5. 화면에 트렌드를 띄웁니다.

CimonD 화면 오른쪽 도구 상자에서 실시간그래프를 선택합니다.

| 도구상기                                  | 자                    | <b>-</b> 7 | ×            |
|---------------------------------------|----------------------|------------|--------------|
| ✓ 기본                                  |                      |            | ^            |
| 🔭 화                                   | 살표                   |            |              |
| ∖ 선                                   |                      |            |              |
| 사각                                    | 각형                   |            |              |
| () 동                                  | 근사각형                 |            |              |
| 0원                                    |                      |            |              |
| ~ 원3                                  | 5                    |            |              |
| > 연                                   | HI 37                |            |              |
|                                       | 예술<br>고서             |            |              |
|                                       | 국연<br>교서             |            |              |
| ▲ 문/                                  | - <u>-</u><br>(}     |            |              |
| A ⊡                                   | •                    |            |              |
|                                       | 7.21                 |            |              |
| <u>т</u> е ч-                         | - w<br>E             |            |              |
|                                       | -<br>베 <u>드</u>      |            |              |
| ····································· | <br>보 <u>요</u> 약     |            |              |
| - E 사                                 | 용자이벤트로깅              |            |              |
| -<br>-                                | 집데이터시트               |            |              |
| 교 쟈!                                  | <u>=</u>             |            |              |
| = 화                                   | 견호출                  |            |              |
| 표 🖬                                   | <u>=</u>             |            |              |
| 🚔 스위                                  | 위치/램프                |            |              |
| 📓 코덕                                  | 겐트                   |            |              |
| 전 실기                                  | 시간그래프                |            |              |
| 🔛 변3                                  | 화이미지                 |            |              |
| ~ 기타                                  |                      |            |              |
| 라이                                    | 기브러리                 |            |              |
| Act                                   | tiveX                |            |              |
| 드 애니                                  | 그메이션 비트맵             |            |              |
| ᅋᅊᄽᆊᄽ                                 | 에 삽입<br>리 사이         |            |              |
| 프 의도                                  | 님 삽입<br>'이 커트르 (끄어노기 | la la      |              |
| ✓ 퀸노                                  | ·구 긴드콜 (철어종기         | J          |              |
| 문 제품                                  | 크 막스                 |            |              |
| 문 라니                                  | 니오 비든                |            |              |
| 비 티스                                  | 그는 막으<br>비바스         |            |              |
| · · · · · · · · · · · · · · · · · · · | 피닉드<br>기티 커티로        |            |              |
|                                       | ㅋ— 인주물<br>축련 테이븐     |            |              |
| ····································· | 이터 그리드               |            |              |
| н н с                                 | 디오 캡쳐                |            | $\checkmark$ |

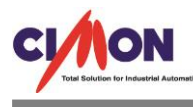

6. 실시간그래프에서 고속 트렌드 설정을 합니다.

| RTGraph |                  |           |          |              | ×       |
|---------|------------------|-----------|----------|--------------|---------|
| 메인      | 그래프              | X축 설정     | Y축 설정    | 범례 설정        | 가이도 • • |
|         |                  |           |          |              |         |
| ol      | a                | TES       | Т        |              |         |
| 데       | 이터 샘플            | 수 360     | 0        | ; <b>7</b> 1 |         |
|         | 에이터 수<br>이 제 조 기 | 집형태       | 0        |              |         |
|         | ) 성수기<br>~       |           | 0        | 이멘트          |         |
| (       | Fast Tr          | end       | Fast Mod | del Setting  |         |
|         | TEST             |           |          |              | ~       |
| - 7     | 정주기 설            | 정         |          |              |         |
| Ę       | 감사 시간            | 1         | 시간       | 0 분 0        | 초       |
| G       | 베이터 수겁           | 집 주기 10   | 000      | 밀리초          |         |
| - (     | 이벤트 설정           | 정         |          |              |         |
| F       | RTGraphG         | rab() 내장혐 | 함수를 사용   | 하세요.         |         |
| [       | 의사 트             | 렌드동작      |          |              |         |
|         |                  |           |          |              |         |
|         |                  |           |          | 등록           | 취소      |

# Fast Trend 를 선택하고 그래프 설정을 합니다.

| RTGrap | h         |          |            |       | ×       |
|--------|-----------|----------|------------|-------|---------|
| 메인     | 그라        | 프 χ축 설정  | Y축 설정      | 범례 설정 | 가이드 • • |
|        | 색상선<br>배경 | 택        | _ 그리드      |       |         |
|        | - 펜 설정    | 3        |            | Tee   |         |
|        |           | Get      | Fast Model | Taq   |         |
|        | No        | Tag      | Desc       | Color | ^       |
|        | 1         | A1       |            |       |         |
|        | 2         | A2       |            |       |         |
|        | 3         | A3       |            |       |         |
|        | 4         | A4       |            |       |         |
|        | 5         | Not Used |            |       |         |
|        | 6         | Not Used |            |       |         |
|        | 7         | Not Used |            | _     |         |
|        | 8         | Not Used |            | _     |         |
|        | 9         | Not Used |            |       |         |
|        | 10        | Not Used |            |       |         |
|        | 11        | Not Used |            |       |         |
|        | 12        | NOT USED |            |       |         |
|        |           |          |            |       |         |
|        |           |          |            |       |         |
|        |           |          |            | 등록    | 취소      |
|        |           |          |            |       |         |

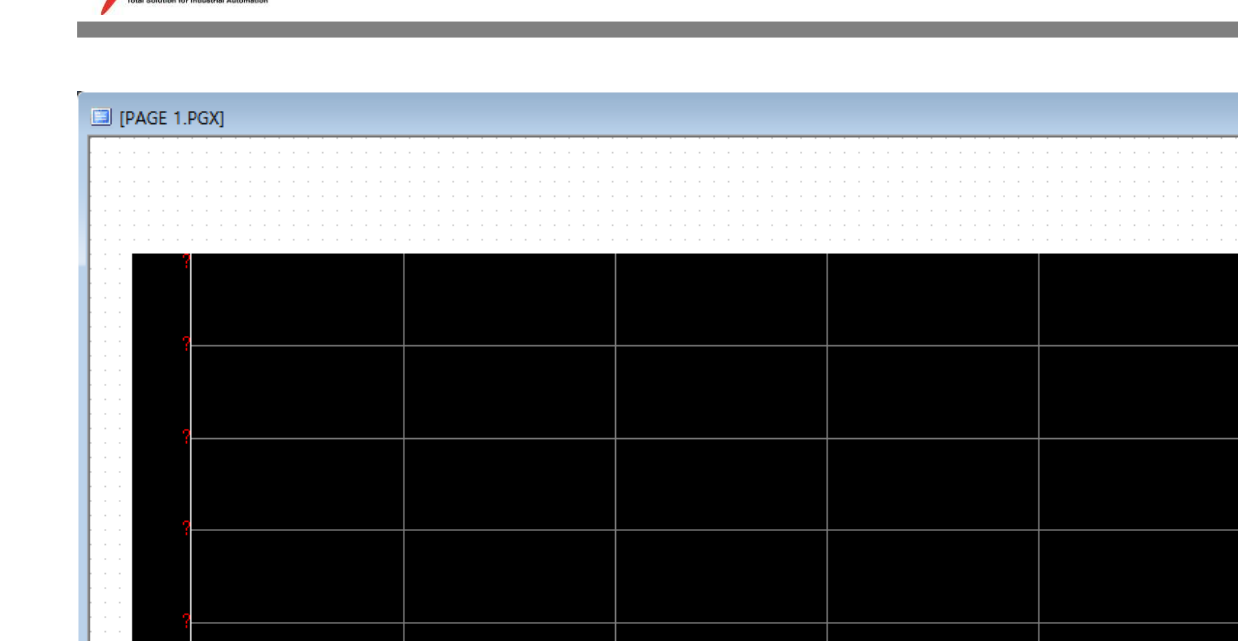

24:0 A3

36:0

48:0

60:0

# 등록을 하면 위와 같은 화면이 나옵니다.

A1

12:0

A2

0:0 -

태그 현재값 취소號

CI/ION

| [PAGE 1.PGX]                            |                               |                                         |                          |                                                                                       |
|-----------------------------------------|-------------------------------|-----------------------------------------|--------------------------|---------------------------------------------------------------------------------------|
|                                         |                               |                                         |                          |                                                                                       |
|                                         |                               |                                         |                          |                                                                                       |
| 1                                       |                               |                                         |                          |                                                                                       |
|                                         |                               |                                         |                          |                                                                                       |
|                                         |                               |                                         |                          |                                                                                       |
|                                         |                               |                                         |                          |                                                                                       |
|                                         |                               |                                         |                          |                                                                                       |
|                                         | 24:0 3                        | 6:0 48:0                                | 60:0                     |                                                                                       |
| <u>최대객 3 3</u><br>추석                    |                               |                                         |                          |                                                                                       |
| 트렌드 구통 중 과거 데이터 검색<br>SetRTGraphMode 1번 | 현재모드<br>SetRTGraphMode 0번     | 정지<br>SetRTGraphMode 3번                 | 리체<br>SelfRTGraphMode 2번 | SelfTGraphMode<br>0: 현재 모도 (급표 현재 시간 으로 흘러감)<br><==================================== |
| 공정(몰더)를 만들고 데이터 저장 시작                   | 데이터 저장 종료 과거 더<br>또는 결<br>데이터 | I이터 CSV 저장<br>3지 상태에서 화면에 보이는<br>CSV 저장 |                          |                                                                                       |

# 트렌드 아래 7 개의 버튼 중 위의 4 개의 버튼은 SetRTGraphMode 함수의 버튼이고 아래 3 개의 버튼은 Script 를 실행 하기위한 RunScript 버튼입니다.

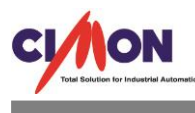

SetRTGraphMode

# 0: 현재 모드 (그래프 현재 시간 으로 흘러감)

- 1 : 과거 모드 (검색 가능한 상태)
- 2 : 그래프를 화면에서 클리어 한다
- 3 : 그래프화면 흘러가는 것을 그 자리에서 멈춘다

# SetRTGraphMode 함수에서 사용하는 인자 값입니다. 자세한 내용은 도움말을 참고하시기 바랍니 다.

| 트렌드 구동 중 과거 데이터 검색<br>SetATGraphMode 1번 | 현재모드<br>SetRTGraphMode 05 | ų               |                 | 정지<br>SetRTGraphMode 3번               | Set | 1TGr | 2 /<br>apf | រុ<br>Mo | ode | 2번 | <br> |  |
|-----------------------------------------|---------------------------|-----------------|-----------------|---------------------------------------|-----|------|------------|----------|-----|----|------|--|
| 공정(폴더)을 만들고 데이터 저장 시작                   | 데이터 저장 종료                 | 과거<br>또는<br>데이6 | 데!<br>정.<br>터 ! | 이터 CSV 저장<br>지 상태에서 화면에 보이는<br>CSV 저장 |     |      |            |          |     |    |      |  |

### 아래 버튼 3 개에 대한 Script 를 작성합니다.

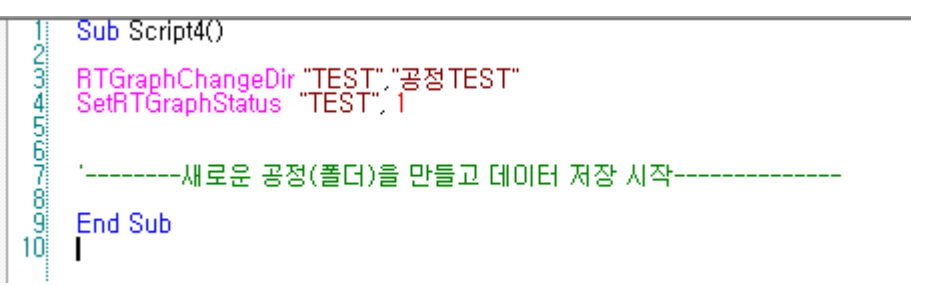

### 데이터 저장 시작전에 반드시 RTGraphChangeDir 함수로 공정을 넣어 주셔야 합니다.

Sub Script5() 12345678 SetRTGraphStatus "TEST", 2 '-----데이터 저장 종료------End Sub

| 1            | Sub Script6() |
|--------------|---------------|
| 34           | A = RTGraph   |
| 5<br>6<br>7  | 'स्र          |
| 8<br>9<br>10 | End Sub       |

A = RTGraphSaveFile2("TEST", "", "D:₩고속트렌드.csv")

'-----저장된 데이터 CSV로 저장 또는 정지 상태에서 화면에 보이는 데이터 CSV 저장---------

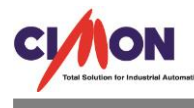

| 🐠 CIMON                                                             |                            |                                               |                         |   |                                                                                                    |
|---------------------------------------------------------------------|----------------------------|-----------------------------------------------|-------------------------|---|----------------------------------------------------------------------------------------------------|
| 파일(F) 보기(V) 작업(W) 도움말(H)                                            |                            |                                               |                         |   |                                                                                                    |
| i 🖻 🛯 🔊   🖨   🖤   & & % 🕆   🗖 🥖 🖧 📤 🖉                               | ) 🗟 🖪 🔂 🥥                  |                                               |                         |   |                                                                                                    |
| PAGE 1                                                              |                            |                                               |                         |   |                                                                                                    |
| 50955<br>50422<br>39322<br>2021-<br>1310<br>50-09<br>50-09<br>50-09 | 50-109                     | 50-109 S0-109                                 | 50-05                   |   |                                                                                                    |
| 트랜드 구동 중 과거 데이터 검색<br>SetRTGraphMode 1번                             | 1월제모드<br>SetRTGraphMode 0번 | 정지<br>SetRTGraphMode 3번                       | 리M<br>SetRTGraphMode 2번 | < | SefRTGraphMode<br>0: 현재 모드 (그래프 현재 시간 으로 흘러감)<br>1: 과거 모드 (검색 가능한 상태)<br>2: 그래프를 확면에서 클리어 한다<br>3: 그래프화면 플러가는 것을 그 자리에서 멈춘다 |
| 공정(톱디)을 만들고 데이터 저장 시작                                               | 데이터 저장 종료 대이               | H데이터 CSV 저장<br>= 정지 상태에서 화면에 보이는<br>EE CSV 저장 |                         |   |                                                                                                    |

### 7. CimonX 를 실행하여 확인합니다.

# 저장 간격이 10msec 이므로 평상시에는 별 다른 변화가 없어 보입니다. 지금부터 데이터 저장을 시작하고 일정 시간 후 종료하겠습니다.

데이터 저장 후 SetRTGraphMode 1 번 버튼을 이용하여 저장되었는지 확인합니다.

| PART SEARCH         | >                               | < |
|---------------------|---------------------------------|---|
|                     |                                 |   |
| Process Name 공정TEST | $\checkmark$                    |   |
| Search Time         |                                 |   |
| Start Time          |                                 |   |
| 2021-02-16          |                                 |   |
| End Time            |                                 |   |
| 2021-02-16          | ■▼ 오후 5:52:44                   |   |
|                     |                                 |   |
| BOTH TIME(+)        | 5 sec 1 Min 5 Min 30 Min 1 Hour |   |
|                     |                                 |   |
| Process List        |                                 |   |
| START TIME          | END TIME                        |   |
| 2021-02-16 17:52:39 | 2021-02-16 17:52:44             |   |
| 2021-02-16 15:50:05 | 2021-02-16 15:50:10             |   |
| 2021-02-16 15:48:45 | 2021-02-16 15:48:49             |   |
|                     |                                 |   |
|                     |                                 |   |
|                     |                                 |   |
|                     |                                 |   |
|                     |                                 |   |
|                     | OK CANCEL                       | i |
|                     |                                 |   |

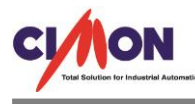

# SEARCH 버튼으로 데이터를 확인했고, 데이터를 선택합니다.

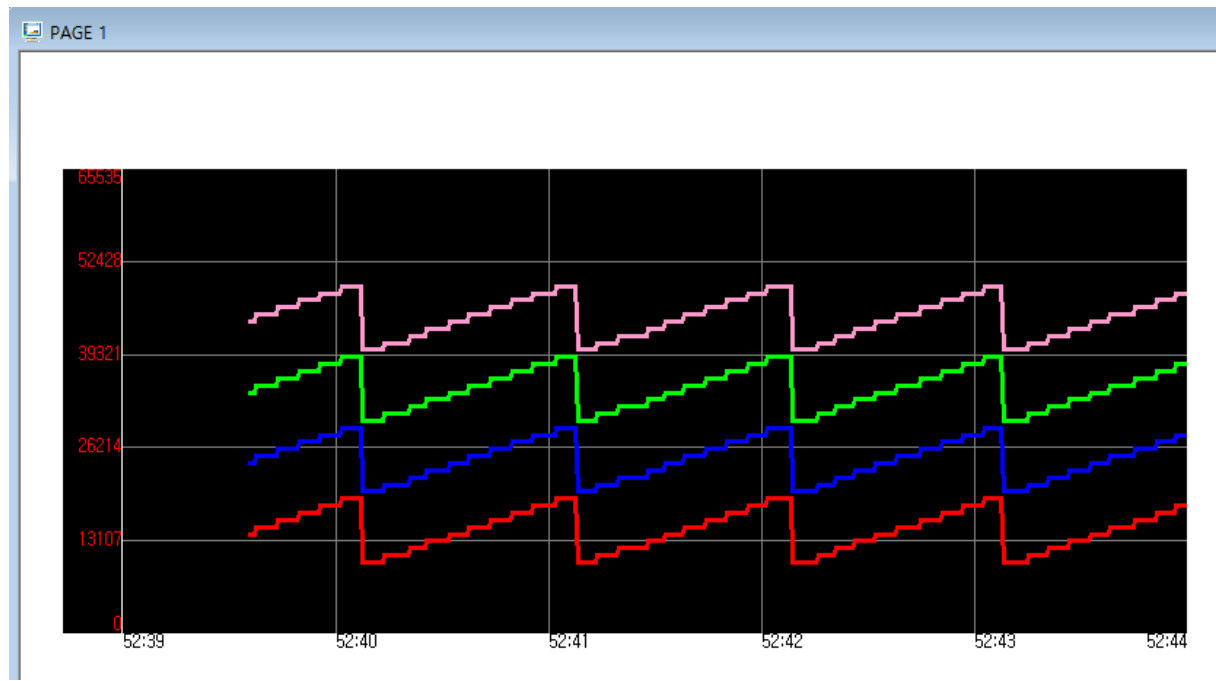

# 위와 같은 그림이 그려지고 위의 데이터를 CSV 로 저장합니다.

| 트렌드 구동 중 과거 데이터 검색    | 현재모드           | 정지                                                | 리셋                |  |  |  |
|-----------------------|----------------|---------------------------------------------------|-------------------|--|--|--|
| SetRTGraphMode 1번     | SetRTGraphMode | SetRTGraphMode 3번                                 | SetRTGraphMode 2번 |  |  |  |
| 공정(뽈더)을 만들고 데이터 저장 시작 | 데이터 저장 종료      | 과거 데이터 CSV 저장<br>또는 정지 상태에서 화면에 보이는<br>데이터 CSV 저장 |                   |  |  |  |

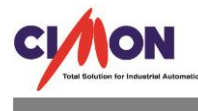

| 61 | 2021/02/1 | 6 | 17:52:3 | 9:590 | 14000 | 24000 | 34000 | 44000 |
|----|-----------|---|---------|-------|-------|-------|-------|-------|
| 62 | 2021/02/1 | 6 | 17:52:3 | 9:600 | 14000 | 24000 | 34000 | 44000 |
| 63 | 2021/02/1 | 6 | 17:52:3 | 9:610 | 14000 | 24000 | 34000 | 44000 |
| 64 | 2021/02/1 | 6 | 17:52:3 | 9:620 | 14000 | 24000 | 34000 | 44000 |
| 65 | 2021/02/1 | 6 | 17:52:3 | 9:630 | 15000 | 25000 | 35000 | 45000 |
| 66 | 2021/02/1 | 6 | 17:52:3 | 9:640 | 15000 | 25000 | 35000 | 45000 |
| 67 | 2021/02/1 | 6 | 17:52:3 | 9:650 | 15000 | 25000 | 35000 | 45000 |
| 68 | 2021/02/1 | 6 | 17:52:3 | 9:660 | 15000 | 25000 | 35000 | 45000 |
| 69 | 2021/02/1 | 6 | 17:52:3 | 9:670 | 15000 | 25000 | 35000 | 45000 |
| 70 | 2021/02/1 | 6 | 17:52:3 | 9:680 | 15000 | 25000 | 35000 | 45000 |
| 71 | 2021/02/1 | 6 | 17:52:3 | 9:690 | 15000 | 25000 | 35000 | 45000 |
| 72 | 2021/02/1 | 6 | 17:52:3 | 9:700 | 15000 | 25000 | 35000 | 45000 |
| 73 | 2021/02/1 | 6 | 17:52:3 | 9:710 | 15000 | 25000 | 35000 | 45000 |
| 74 | 2021/02/1 | 6 | 17:52:3 | 9:720 | 15000 | 25000 | 35000 | 45000 |
| 75 | 2021/02/1 | 6 | 17:52:3 | 9:730 | 16000 | 26000 | 36000 | 46000 |
| 76 | 2021/02/1 | 6 | 17:52:3 | 9:740 | 16000 | 26000 | 36000 | 46000 |
| 77 | 2021/02/1 | 6 | 17:52:3 | 9:750 | 16000 | 26000 | 36000 | 46000 |
| 78 | 2021/02/1 | 6 | 17:52:3 | 9:760 | 16000 | 26000 | 36000 | 46000 |
| 79 | 2021/02/1 | 6 | 17:52:3 | 9:770 | 16000 | 26000 | 36000 | 46000 |
| 80 | 2021/02/1 | 6 | 17:52:3 | 9:780 | 16000 | 26000 | 36000 | 46000 |
| 81 | 2021/02/1 | 6 | 17:52:3 | 9:790 | 16000 | 26000 | 36000 | 46000 |
| 82 | 2021/02/1 | 6 | 17:52:3 | 9:800 | 16000 | 26000 | 36000 | 46000 |
| 83 | 2021/02/1 | 6 | 17:52:3 | 9:810 | 16000 | 26000 | 36000 | 46000 |
| 84 | 2021/02/1 | 6 | 17:52:3 | 9:820 | 16000 | 26000 | 36000 | 46000 |
| 85 | 2021/02/1 | 6 | 17:52:3 | 9:830 | 17000 | 27000 | 37000 | 47000 |
| 86 | 2021/02/1 | 6 | 17:52:3 | 9:840 | 17000 | 27000 | 37000 | 47000 |
| 87 | 2021/02/1 | 6 | 17:52:3 | 9:850 | 17000 | 27000 | 37000 | 47000 |
| 88 | 2021/02/1 | 6 | 17:52:3 | 9:860 | 17000 | 27000 | 37000 | 47000 |
| 89 | 2021/02/1 | 6 | 17:52:3 | 9:870 | 17000 | 27000 | 37000 | 47000 |
| 90 | 2021/02/1 | 6 | 17:52:3 | 9:880 | 17000 | 27000 | 37000 | 47000 |
| 91 | 2021/02/1 | 6 | 17:52:3 | 9:890 | 17000 | 27000 | 37000 | 47000 |
| -  | •         | Т | 속트렌드    | +     |       |       |       |       |
|    |           |   |         |       |       |       |       |       |

데이터가 너무 많아 일부의 데이터만 추출하였습니다. 데이터 저장 주기는 10msec 입니다.

위의 FAQ 와 같이 고속 트렌드 기능을 이용하면 msec 단위로 트렌드를 표현하고 데이터를 저장할 수 있습니다.

추가 문의는 1899-5001 으로 문의 바랍니다.